## How Do I Enable My Reading History?

| 1. Log into My CamCat from the catalog<br>homepage.                                                                                                    | Login to My CamCat<br>Enter your barcode.<br>Enter your PIN.                                                                                                    |
|----------------------------------------------------------------------------------------------------|----------------------------------------------------------------------------------------------------|
| 2. Click on the "reading history options" tab in the left column.                                                                                                    | Home s your summary your fines your personal details your tags change your password your reading history reading history options your messaging your lists                                                                                                    |
| 3. If you want to keep your reading history, choose<br>"Forever." If you don't want to keep your reading<br>history leave the setting "Never." When you<br>choose forever you can see your history, but library<br>staff cannot. | Your privacy management<br>We take great care in protecting your<br>Your options are:<br>• Forever: keep my reading history<br>• Default: keep my reading history<br>• Never: Delete my reading history<br>Please note that information on any I<br>Please also note that the library staff<br>Please choose your privacy rule:<br>Forever<br>Save |
| 4. A new tab will appear in My CamCat after you've turned on your reading history.                                                                                                    | your summary<br>your fines<br>your personal details<br>your tags<br>change your password<br>your reading history<br>reading history options<br>your messaging<br>your lists                                                                                                    |

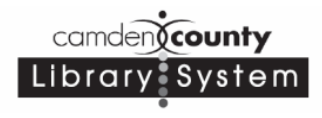